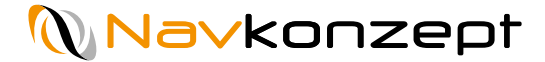

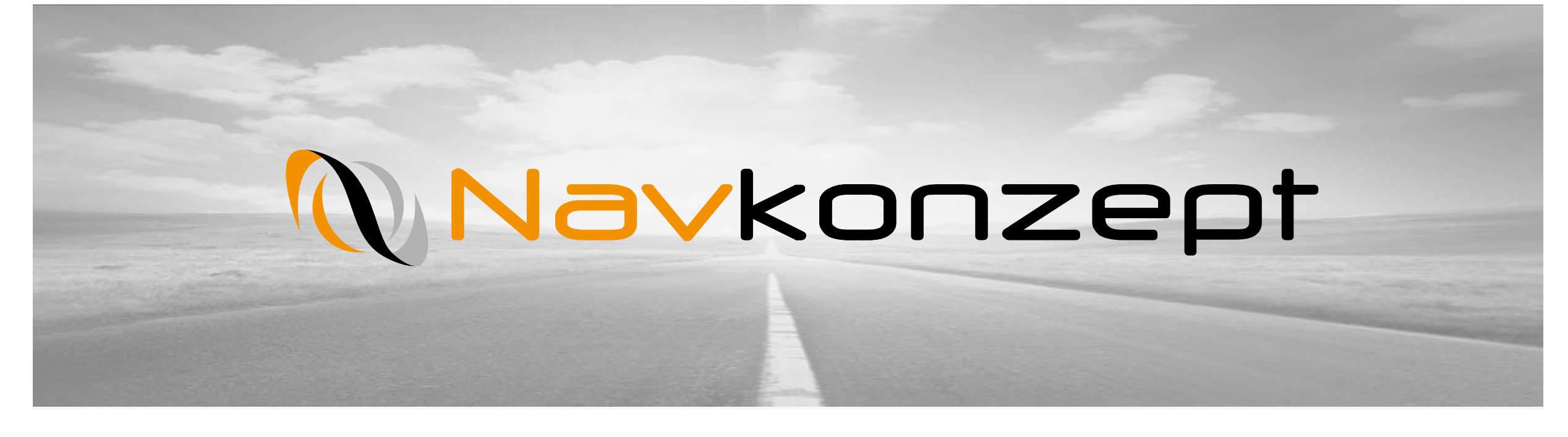

**Anleitung - Dateimanager** 

## Agenda

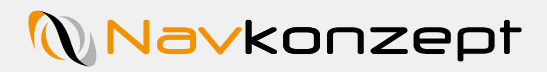

1

| 1. | Einführung                   |
|----|------------------------------|
| 2. | Datei anlegen                |
| 3. | Datei zuweisen und freigeben |
| 4. | Datei bearbeiten             |
| 5. | Filter                       |
| 6. | Rechtevergabe                |

Navkonzept

Um Dateien in den Dateimanager hochzuladen und damit auf den mobilen Geräten bereit zu stellen rufen Sie das InternetOrtung Portal auf. Oben rechts befindet sich der Button des Dateimanagers **1**. Klicken Sie auf den Button **1** im Anschluss wird die Ansicht geladen.

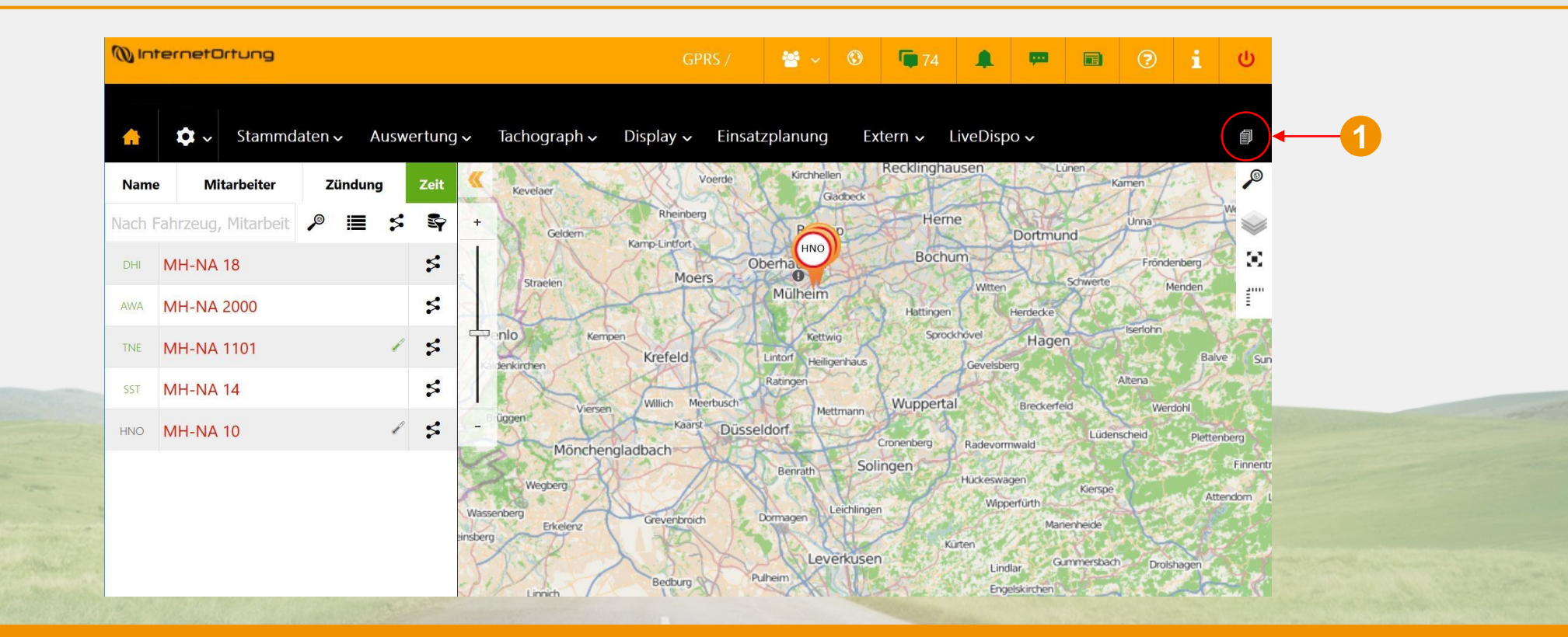

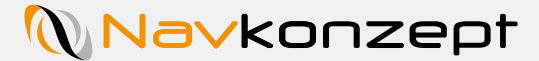

Bei der ersten Nutzung des Dateimanagers sind noch keine Daten vorhanden. Zum hinzufügen von Dokumenten klicken Sie auf den "Hinzufügen" Button 🕂 🕧.

|                         | 78 Mitteilungen.   |                     |             |              |           |                |          |             |         |  |
|-------------------------|--------------------|---------------------|-------------|--------------|-----------|----------------|----------|-------------|---------|--|
|                         | <b>☆</b> ~         | Stammdaten∨         | Auswertung∽ | Tachograph 🗸 | Display 🗸 | Einsatzplanung | Extern 🗸 | LiveDispo 🗸 | 1       |  |
|                         | <b>1</b>           |                     |             |              |           |                |          |             |         |  |
|                         | Suche              |                     | Y Alle      |              | ~ 🛎       | Dateimanager   | ~ ¬      | / X         | +       |  |
|                         |                    | Beschreibung        |             |              | Datum     | Zuweisung      | l.       |             |         |  |
|                         | Es wurden leider   | keine Daten gefunde | in.         |              |           |                |          |             |         |  |
|                         | 20 ~               |                     |             |              |           |                |          | - P         | • • • • |  |
|                         | in the             |                     |             |              |           |                |          |             |         |  |
|                         |                    |                     |             |              |           |                |          |             |         |  |
|                         | Constant.          |                     |             |              |           |                |          |             |         |  |
| AND IN A                |                    |                     |             |              |           |                |          |             |         |  |
|                         |                    |                     |             |              |           |                |          |             |         |  |
| Navkonzept GmbH   Datei | imanager   Novembe | er 2018   V1        |             |              |           |                |          |             |         |  |

## 2. Dateimanager – Datei hinzufügen

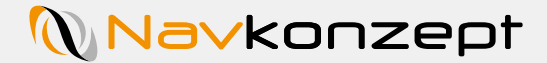

Extern 🗸

Stammdaten - Auswertung - Tachograph - BurgerKing - Display - Einsatzplanung

🔻 🐸 Alle

Datei(en) zum Upload hier hinziehen

Dateien auswählen

Y Alle

Auf der neuen Ansicht können Sie mit Drag&Drop oder per Ordnerpfad neue Dateien zum Manager hinzufügen. Die Datei wird dann direkt übertragen 1. Damit die Datei auf Mobilen Geräten sichtbar ist, muss der Schieber im Feld "Freigabe" 2 aktiviert werden. Es können nur PDF-Dokumente freigegeben werden, andere Dokumente können Sie über den PDF-Button 3 direkt konvertieren.

| 🔒 🗢 Stammdaten                                                          | <ul> <li>Auswertung &lt; Tachograp</li> </ul>              | h 🗸 🛛 BurgerKing 🗸 🛛 Display 🛇  | Einsatzplanung | Extern 🗸 | Ø   |
|-------------------------------------------------------------------------|------------------------------------------------------------|---------------------------------|----------------|----------|-----|
| LiveDispo (Beta)~                                                       |                                                            |                                 |                |          |     |
| Suche                                                                   | Alle                                                       | V Alle                          | - 1            | ∕ Х ⊛    | 1 Q |
|                                                                         | Datei(en) zur                                              | n Upload hier hinzieher<br>oder | 1              |          |     |
|                                                                         | D                                                          | atelen auswahlen                |                |          |     |
| A Nicht bearbeitete Dateien erkar                                       | nnt.                                                       |                                 |                |          |     |
| Bitte klären Sie den Bearbeitungszu<br>Nicht bearbeitete Dateien werden | zustand der Dateien.<br>I nach 2 Tagen automatisch gelösch | t.                              |                |          |     |
| Vorschau Freigabe Besch<br>Anleitung_NavTagInstall_V1.pdf               | chreibung                                                  |                                 |                | 0%       |     |
|                                                                         |                                                            |                                 |                |          |     |

LiveDispo (Beta)~

Suche

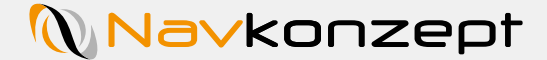

Neben der Änderung des Dateinamens 1 kann auch eine entsprechende Kategorie des Dokuments eingestellt werden. So lassen sich die Dateien nach Gruppen 2 gliedern um schneller zum passenden Dokument navigieren zu können. Weiterhin können Einschränkungen zur Freigabe nach verschiedenen Kriterien getroffen werden 3, dies wird auf der nächsten Seite erläutert.

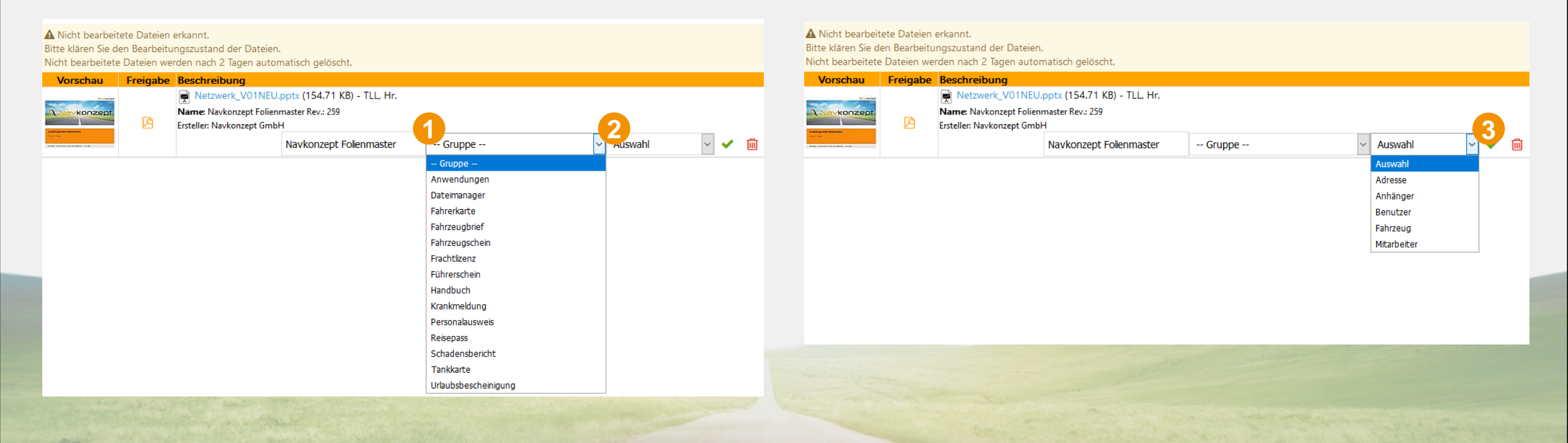

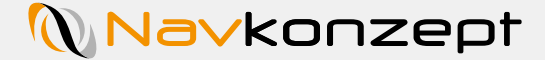

Jetzt können Sie die Dateien mit einer Zuweisung versehen. Diese zugewiesenen Dateien sind dann nur für das ausgewählte Fahrzeug, die Adresse, den Mitarbeiter oder dem Benutzer freigegeben. Wenn Sie keine Zuweisung eingeben, ist die Datei für alle freigegeben. Im Bild ist die Datei auf den Benutzer TLL zugewiesen 1. Bestätigen Sie ihre Auswahl und die Datei wird abgelegt.

| <i>ii</i>                                                                                                 |                                                                                  |                             |          |     |         |                         |              |                              |                              |             |
|----------------------------------------------------------------------------------------------------|----------------------------------------------------------------------------------|-----------------------------|----------|-----|---------|-------------------------|--------------|------------------------------|------------------------------|-------------|
| Suche                                                                                                    | Y Alle                                                                           | <ul> <li>Zateima</li> </ul> | anager 🗸 | / × |         |                         |              |                              |                              | + 🗉 😗       |
| A Nicht bearbeitete Dateien erka<br>Bitte klären Sie den Bearbeitungs<br>Nicht bearbeitete Dateien werder | nnt.<br>rustand der Dateien.<br>nach 2 Tagen automatisch                         | gelöscht.                   |          |     |         |                         |              |                              |                              |             |
| Vorschau Freigabe Beschr                                                                                  | eibung                                                                           |                             |          |     |         |                         |              |                              |                              |             |
| Net<br>Net<br>Name:<br>Ersteller                                                                          | zwerk_V01NEU.pptx (154.71<br>Navkonzept Folienmaster Rev.: 25<br>Navkonzept GmbH | KB) - TLL, Hr.<br>9         |          |     |         |                         |              |                              | 1                            |             |
|                                                                                                    |                                                                                  |                             |          |     |         | Navkonzept Folienmaster | Dateimanager | <ul> <li>Benutzer</li> </ul> | <ul> <li>TLL, Hr.</li> </ul> | ~ 🗸 🛍       |
| Beschreibung                                                                                              |                                                                                  |                             |          |     | • Datum | Zuweisung               |              | Auswahl<br>Adresse           |                              | •           |
| Es wurden leider keine Daten gefu                                                                         | ınden.                                                                           |                             |          |     |         |                         |              | Anhänger                     |                              |             |
| 20 ~                                                                                                    |                                                                                  |                             |          |     |         |                         |              | Benutzer                     |                              | 14 44 bb bl |
| 20                                                                                                    |                                                                                  |                             |          |     |         |                         |              | Fahrzeug                     |                              |             |
|                                                                                                    |                                                                                  |                             |          |     |         |                         |              | Mitarbeiter                  |                              |             |

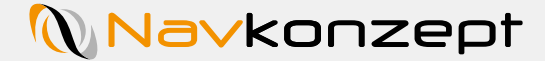

In der Übersicht des Dateimanagers wird die Datei nun angezeigt. Sie sehen wann die Datei hochgeladen wurde 1 und welche Person zugewiesen 2 ist. In der Beschreibung 3 haben Sie eine Kurzübersicht zur Datei. Wenn die Datei auf einem Display zu sehen sein soll, muss diese zu einer PDF konvertiert werden. Klicken Sie hierzu auf den PDF Button 4, Die Datei wird jetzt konvertiert und als PDF-Datei im Dateimanager hinterlegt.

| 78 Mitteilungen.  | Stammdaten → Auswertung → Tachograph → Dis                            | play 🗸 Einsatzplanung Extern 🗸 | LiveDispo ~ 🗐        |
|-------------------|-----------------------------------------------------------------------|--------------------------------|----------------------|
| Suche             | Y Alle ~                                                              | 🚰 Dateimanager 🖂 🦷             | ∕× +≞0               |
|                   | Beschreibung                                                          | 🍨 Datum 🔻                      | Zuweisung 🌼          |
| pdf<br>133.22 kB  | Name: Netzwerk_V01NEU<br>Ersteller: Navkonzept GmbH<br>Seiten: 11     | Heute 15:12<br>TLL, Hr.        | 🟜TLL, Hr. 🗵 🖄 🗶 🗶    |
| pptx<br>158.43 kB | Name: Navkonzept Folienmaster Rev.: 259<br>Ersteller: Navkonzept GmbH | Heute 11:41<br>TLL, Hr.        | 📲 TLL, Hr. 🥑 🛛 🖄 🖉 🗶 |
| 20 ~              | 1 - 2 (2)                                                             |                                | н « 1 н н            |

Navkonzept

Wenn Sie eine Datei nachträglich bearbeiten wollen, klicken Sie auf das Stift Symbol 1 an der rechten Bildschirmseite. Es öffnet sich ein Fenster in dem Sie ihre Eingaben abändern können. Falls Sie neue Personen der Datei zuweisen wollen, klicken Sie auf Neue Zuweisung 2 und wählen Sie wie bekannt die gewünschte Person aus. Bestätigen Sie ihre Eingaben mit dem grünen Haken 3.Bei einer aktiven Zuordnung ist der Name der Person grün 4.

| 78 Mitteilungen.  |                                                                       |               |                         |                            |         |
|-------------------|-----------------------------------------------------------------------|---------------|-------------------------|----------------------------|---------|
| 🔒 🌣 -             | Stammdaten√ Auswertung√ Tachograph√                                   | Display 🗸 Ein | satzplanung Extern 🗸    | LiveDispo 🗸                | đ       |
| - 60 -            |                                                                       |               |                         |                            |         |
| Suche             | Y Alle                                                                | ✓ 營 Datein    | nanager 🗸 🦷             | / ×                        | + 🛯 🛛   |
|                   | Beschreibung                                                          |               | 🔍 Datum 🔍               | Zuweisung 🌔                |         |
| pdf<br>133.22 kB  | Name: Netzwerk_V01NEU<br>Ersteller: Navkonzept GmbH<br>Seiten: 11     |               | Heute 15:12<br>TLL, Hr. | <b>≟</b> TLL, Hr. <b>4</b> | a * 7   |
| pptx<br>158.43 kB | Name: Navkonzept Folienmaster Rev.: 259<br>Ersteller: Navkonzept GmbH |               | Heute 11:41<br>TLL, Hr. | ∎TLL, Hr.                  | A 🕹 🗡 🗙 |
| 20 ~              | 1 - 2 (2)                                                             |               |                         | H 44                       | 1 № н   |

| Allgemein      |                                                                                                    | $\odot$                             |
|----------------|----------------------------------------------------------------------------------------------------|-------------------------------------|
|                | Dateiname: Netzwerk_V01NEU.pptx<br>Größe: 158.43 kB<br>Endung: pptx<br>Benutzer: TLL, Hr. (Heute 11:41)<br>Name: Navkonzept Folienmaster Rev.: 259<br>Ersteller: Navkonzept GmbH |                                     |
| Einstellungen  |                                                                                                    | $\odot$                             |
| Name           | Netzwerk_V01NEU                                                                                                    |                                     |
| Gruppe         | Dateimanager ~                                                                                                    |                                     |
| Zuweisung      |                                                                                                    | $\odot$                             |
| Neue Zuweisung | 2                                                                                                    | Auswahl 🗸 🗸 🕄                       |
| Name           |                                                                                                    | Auswahl                             |
| 🔓 TLL, Hr.     |                                                                                                    | Anhänger X                          |
| 20 ~           | 1 - 1 (1)                                                                                                    | Benutzer<br>Fahrzeug<br>Mitarbeiter |

Sie können Dateien filtern indem Sie im Drop-Down Menü 1 die gewünschte Auswahl treffen. Die Dateien werden dann der Auswahl entsprechend angezeigt.

| iche                                                                        |                                                                            | Dateimanager                                                           | · = / ×                                        |                     | ∔.≣.Ω                 |
|-----------------------------------------------------------------------------|----------------------------------------------------------------------------|------------------------------------------------------------------------|------------------------------------------------|---------------------|-----------------------|
| Beschreibung                                                                | Alle                                                                       |                                                                        | Datum                                          | Zuweisung           | •                     |
| pdf<br>133.22 kB<br>Name: Netzwerk_V0<br>Ersteller: Navkonzep<br>Seiten: 11 | ot Gmb Bilder                                                              |                                                                        | (ii) 11.10.2018 15:12<br>TLL, Hr.              | <b>å</b> TLL, Hr.   | B ± / X               |
| pptx Name: Navkonzept<br>158.43 kB Ersteller: Navkonzep                     | Folien <sub>Kartenlayer</sub><br>ot Gmb <sub>Präsentationen</sub>          |                                                                        | 11.10.2018 11:41<br>TLL, Hr.                   | <b>å</b> TLL, Hr.   | 🖻 🕹 🧪 🗙               |
| 0 ~ 1 - 2 (2)                                                               | Tabellen<br>Videos<br>Freigegeben<br>Nicht freigegeben<br>Nicht zugewiesen |                                                                        |                                                |                     | н ≪ 1 ≫ н             |
|                                                                             |                                                                            |                                                                        |                                                |                     |                       |
| Beschreibung                                                                | ♥ Präsentationen ∨                                                         | <ul> <li></li></ul>                                                    | <b>₹</b> / X                                   | Zuweisung           | 十 县 19                |
| Petx Name: Navkonzept Fol<br>158.43 kB Ersteller: Navkonzept C              | Präsentationen     ✓     Iienmaster Rev.: 259     GmbH                     | Dateimanager     Ale     Anwendungen     Dateimanager     Dateimanager | ■ ✓ ×<br>Datum<br>11.10.2018 11:41<br>TLL, Hr. | Žuweisung ▲TLL, Hr. | + 县 @<br>*<br>* × × × |

## 2. Dateimanager – Datei hinzufügen

Navkonzept

Damit der Fahrer oder Nutzer des Displays die Dateien einsehen kann, müssen vorerst die Mitarbeiterrechte eingestellt werden. Wählen sie hierzu in der Home Ansicht den Punkt Stammdaten 1 und dann Mitarbeiter 2 aus. Sie werden in die Mitarbeiter Maske weitergeleitet, klicken Sie auf das Stift Symbol 3 um den Mitarbeiter zu bearbeiten oder legen Sie einen neuen Mitarbeiter an 4. In der neuen Seite öffnet sich jetzt der Mitarbeiter.

|        |                                          |              |              |               | <b>^</b>   | Stammdaten - Aus               | swertung ~ Tacho  | ograph ~ Display ~ | Einsatzplanung Extern • | ✓ LiveDispo ✓ |                    | 1                    |   |
|--------|------------------------------------------|--------------|--------------|---------------|------------|--------------------------------|-------------------|--------------------|-------------------------|---------------|--------------------|----------------------|---|
|        | <b></b> ~                                | Stammdaten 🗸 | Auswertung ~ | lachograph    | Stammdaten | Mitarbeiter                    |                   |                    |                         |               | 4                  | <b>.............</b> |   |
| Name   | Mit                                      | Adressen     | X            |               | ID A Perno | Vorname Nachname               | Telematikreferenz | Position Rufnumme  | er Fahrerkarte          | 🖕 Display     | Mitarbeiteradresse |                      |   |
| Nach F | -ahrzeug,                                | Anhänger     | +            | Leeuwarden    | 14245      | Tom-Leon Linden                |                   | Support            |                         | tll           |                    | ≗ ∥<br>×             | 3 |
| 750    | RS-ST 7                                  | Container    |              |               | 20 ~       | 1 - 1 (1) <b>(</b> 86 <b>)</b> |                   |                    |                         |               | ₩ 44 1             | >> >                 |   |
| 7777   | RS-ST 7                                  | Fahrzeuge    | 'n           | terdam        |            |                                |                   |                    |                         |               |                    | -                    |   |
| HNO    | MH-NA                                    | Import       |              | echt Nijmegen |            |                                |                   |                    |                         |               |                    |                      |   |
| 103    | MH-NA                                    | Mitarbeiter  | 2            | Helmond       |            |                                |                   |                    |                         |               |                    |                      |   |
| 10     | 1. 1. 1. 1. 1. 1. 1. 1. 1. 1. 1. 1. 1. 1 |              |              |               |            |                                |                   |                    |                         |               |                    |                      |   |

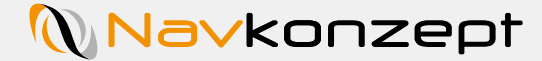

In der Ansicht des Mitarbeiters können Sie Daten wie Name, Geburtstag, Personalnummer etc. bearbeiten. Unter diesen Einstellungen können Sie die Rechtevergabe vornehmen. Damit der Mitarbeiter Dateien auf dem Display empfangen kann müssen Sie dies unter Display 1 > Displayrechte 2 > Dateimanager 3 einstellen, indem Sie auf "Alle" 4 klicken und oben im Fenster mit dem grünen Haken 5 bestätigen. Der Mitarbeiter kann nun Dateien Empfangen.

| Linden, Tom-Leon<br>Support |                   |                |                | -        | Linden, Tom-Leon<br>Support    |            |
|-----------------------------|-------------------|----------------|----------------|----------|--------------------------------|------------|
|                             |                   |                |                | <u> </u> |                                | ^          |
| Allgemeine Eins             | stellungen        |                |                |          | Display 1                      | $\bigcirc$ |
| Anrede                      | Herr              |                |                |          | Anmeldung                      | $\odot$    |
| Vorname                     | Tom-Leon          | Nachname       | Linden         |          | Einstellungen 2                | <u>()</u>  |
| Mitarbeiter seit            |                   | Personalnummer | Personalnummer |          | Suche                          |            |
| Geburtsdatum                |                   | Geburtsort     | Geburtsort     |          | Alle (♥ 59, □ 0)               | *          |
| Telematikreferenz           | Telematikreferenz | Position       | Support        |          | Adressen                       | $\odot$    |
| Information                 |                   |                |                |          | Aktionen                       | $\bigcirc$ |
|                             |                   |                |                |          | Anhänger                       | $\odot$    |
|                             |                   |                |                |          | Anmeldung am Display           | $\odot$    |
|                             |                   |                |                | 5        | Aufträge                       | $\odot$    |
|                             |                   |                |                |          | Dateimanager                   | $\bigcirc$ |
| Mitarbeiteradre             | sse               |                |                | $\odot$  | Alle Anzeige des Dateimanagers |            |
|                             |                   |                |                |          |                                | 1.0.3      |